# Cara buka file project rejeki-bersama di mac.

## Buka MAMP PRO

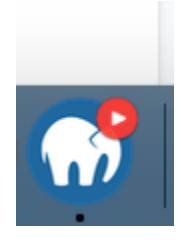

|                                                                                                    |           | MAM                               | P PRO - Hosts |               |                                                                    |                                               |
|----------------------------------------------------------------------------------------------------|-----------|-----------------------------------|---------------|---------------|--------------------------------------------------------------------|-----------------------------------------------|
| View Mode                                                                                                    | Customize | ,                                 |               | Add Host Web  | Start Edito                                                        | or Stop                                       |
| SETTINGS                                                                                                    |           | Name                              | All hosts 🗘   |               |                                                                    | ≠                                             |
| A Hosts                                                                                                    |           | ☆ localhost                       |               | Name:         | localhost                                                          |                                               |
| 🏯 Ports & User                                                                                                    |           | Blueprints     Busetive Heats     |               |               |                                                                    |                                               |
| 差 Editor                                                                                                    |           | Inactive Hosts     Inactive Hosts |               | Document root | lisers > dimasal                                                   | lanwijava ⊾ Sites                             |
| Cloud                                                                                                    |           |                                   |               |               | localhost                                                          |                                               |
| SERVERS & SERVICES                                                                                                    |           |                                   |               |               |                                                                    |                                               |
| 🌈 Apache 🗸                                                                                                    | On        |                                   |               | Web server:   | Apache     N                                                       | lginx                                         |
| G Nginx                                                                                                    |           |                                   |               |               | SSL                                                                |                                               |
| 🎢 MySQL 🗸                                                                                                    | On        |                                   |               |               |                                                                    |                                               |
| 🙊 Dynamic DNS                                                                                                    |           |                                   |               | PHP version:  | Default (7.4.21)                                                   | ٥                                             |
| Memcached                                                                                                    |           |                                   |               |               |                                                                    |                                               |
| 🍔 Redis                                                                                                    |           |                                   |               |               | Show in "MAM                                                       | IP Viewer" (iOS)                              |
| 🖈 MailHog                                                                                                    |           |                                   |               |               | The 'MAMP Viewer' ar                                               | o 🗳<br>nd 'Namo' options are I                |
| LANGUAGES                                                                                                    |           | klik start                        |               |               |                                                                    |                                               |
| PHP                                                                                                    |           | KIIK Stallt                       |               |               |                                                                    |                                               |
| Other Languages                                                                                                    |           |                                   |               |               | Migrate Host                                                       | . Import H                                    |
| DEODUT HOOTO                                                                                                    |           | + - 🏘 🔍 🖓 Filter                  |               |               |                                                                    |                                               |
| 2                                                                                                    |           |                                   |               |               | Povert                                                             | Save                                          |
| $\odot$                                                                                                    |           |                                   |               |               |                                                                    | Jave                                          |
| <ul> <li>Dynamic DNS</li> <li>Memcached</li> <li>Redis</li> <li>MailHog</li> <li>LANGUAGES</li> <li>PHP</li> <li>Other Languages</li> </ul> |           | klik start<br>+ − ★• Q• Filter    |               | PhP version:  | Show in "MAM Show in "NAM The 'MAMP Viewer' ar Migrate Host Revert | IP Viewer" (iOS)<br>O"<br>nd 'Namo' options a |

#### Lalu buka alamat ini di browser

http://localhost:8888/rejeki-bersama/public/login

Akun 085156312838 pass -> K0nnun1i1Ta5#\$i atau bisa daftar pakai no hp lain

Lalu buka sublime

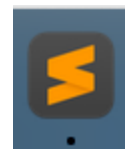

#### Lalu klik

| Ű.           | Sublime Text | File | Edit | Selection | Find | View | Goto | Tools | Project | Window | Help |
|--------------|--------------|------|------|-----------|------|------|------|-------|---------|--------|------|
|              |              |      |      |           |      |      |      |       |         | untitl | ed   |
| - <b>•</b> • |              |      |      |           |      |      |      |       |         |        |      |
| 1            | -            |      |      |           |      |      |      |       |         |        |      |
|              |              |      |      |           |      |      |      |       |         |        |      |
|              |              |      |      |           |      |      |      |       |         |        |      |

### Lalu pilih 'add folder to project'

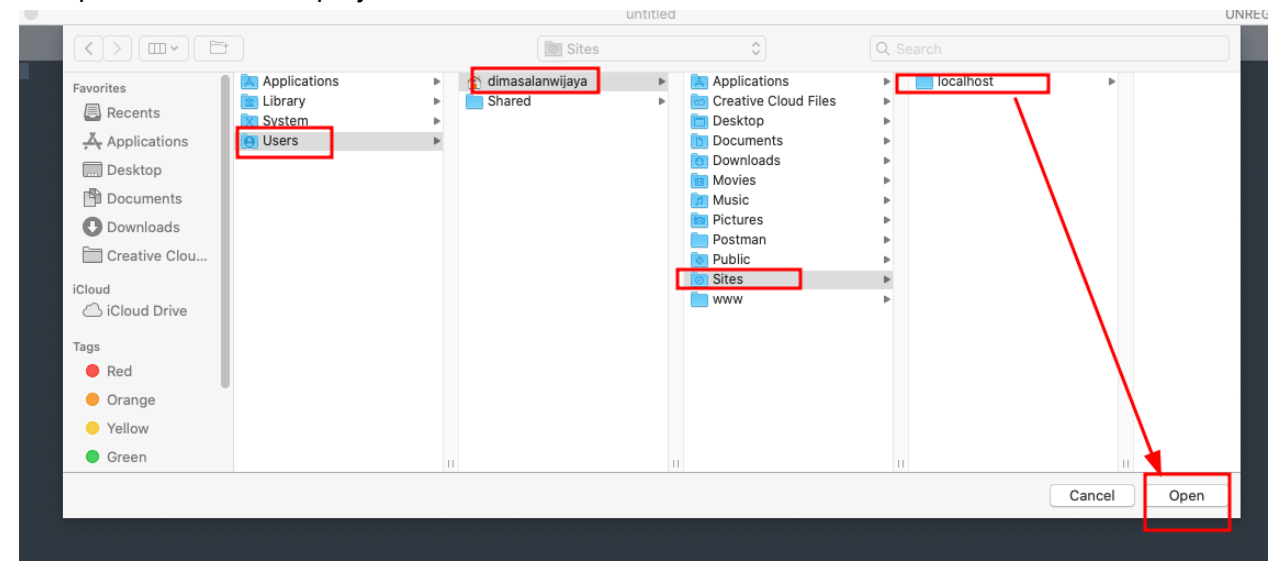

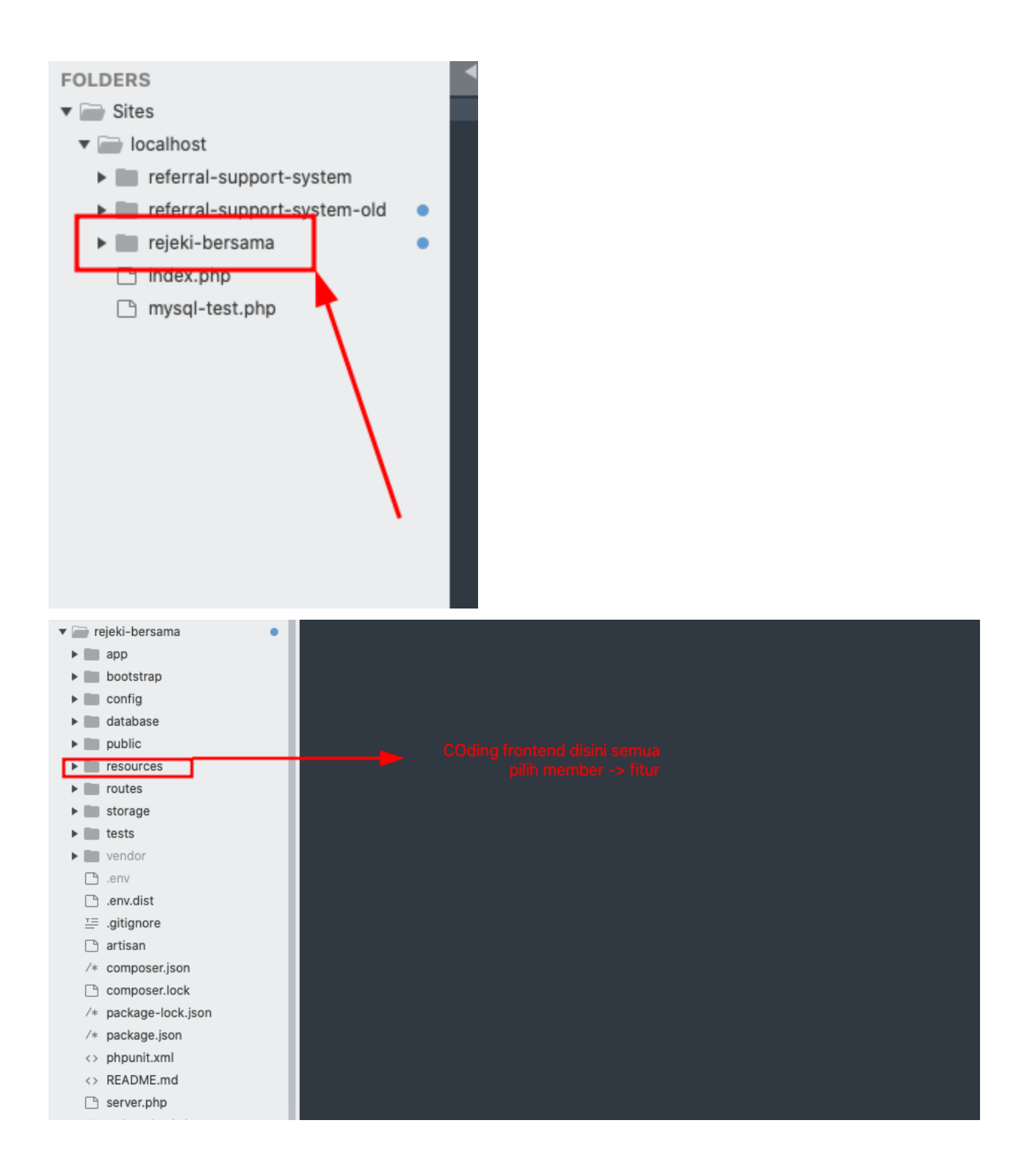

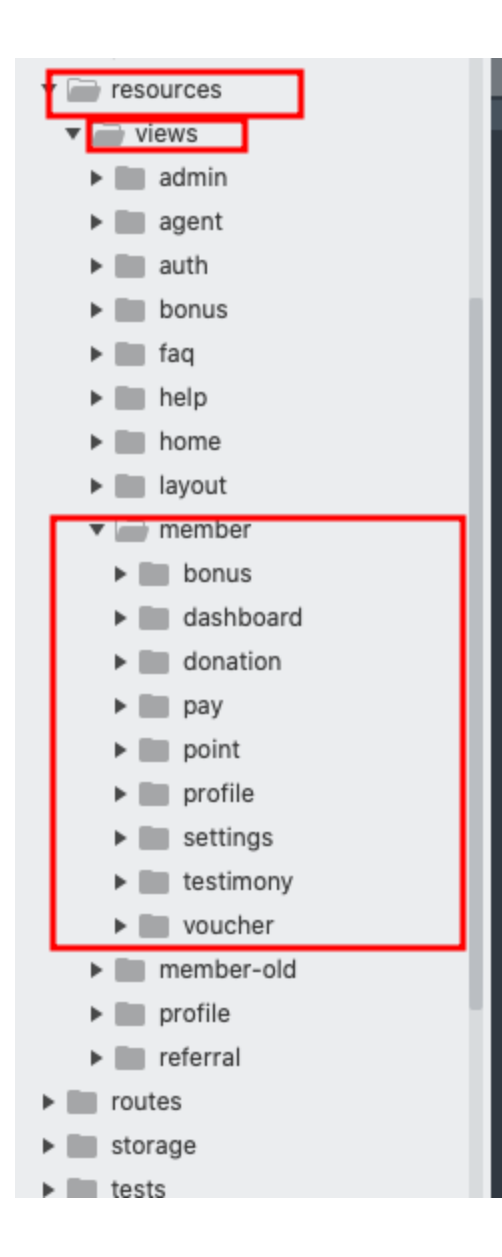